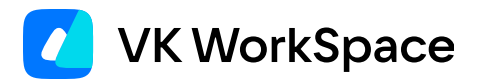

# Настройка групповых политик в панели администратора VK WorkSpace

Версия 1.24

© VK WorkSpace, 2025 г. Все права защищены

| Дополнительная документация                                                         | 4  |
|-------------------------------------------------------------------------------------|----|
| Введение                                                                            | 4  |
| Приоритеты политик                                                                  | 4  |
| Родительские и вложенные (дочерние) группы                                          | 5  |
| Быстрый старт                                                                       | 6  |
| Шаг 1. Создайте группы пользователей                                                | 6  |
| Шаг 2. Добавьте пользователей в группы                                              | 6  |
| Добавить пользователей в интерфейсе администратора                                  | 6  |
| Добавить пользователей с помощью CSV-файла                                          | 8  |
| Шаг 3. Сформируйте вложенные и родительские группы                                  | 10 |
| Шаг 4. Создайте политики                                                            | 11 |
| Шаг 5. Назначьте политики группам пользователей                                     | 11 |
| Шаг 6. Убедитесь, что всё работает правильно                                        | 12 |
| Как работать с политиками                                                           | 14 |
| Политика доступности разделов меню VK Teams                                         | 14 |
| Создайте политику                                                                   | 15 |
| Выберите разделы и настройте их порядок                                             | 16 |
| Назначьте политику                                                                  | 19 |
| Проверьте, что всё настроено правильно                                              | 20 |
| Как будут отображаться разделы у пользователя, который состоит в разных группах     | 21 |
| Политика обязательных чатов и каналов                                               | 22 |
| Создайте политику                                                                   | 22 |
| Настройте политику                                                                  | 23 |
| Назначьте политику                                                                  | 24 |
| Уведомление пользователей об изменениях политики                                    | 25 |
| Проверьте, что все настроено правильно                                              | 26 |
| В какие чаты и каналы будет добавлен пользователь, если он состоит в разных группах | 27 |
| Что будет, если удалить чат, политику или пользователя из группы                    | 28 |
|                                                                                     |    |

| Политика привилегий. Как ограничить доступ к привилегированным пользователям       | 29           |
|------------------------------------------------------------------------------------|--------------|
| Создайте политику                                                                  | 29           |
| Настройте политику                                                                 | 30           |
| Назначьте политику                                                                 | 30           |
| Уведомление пользователей об изменениях политики                                   | 31           |
| Проверьте, что всё настроено правильно                                             | 31           |
| Какой уровень привилегий устанавливается, если пользователь состоит в нескольких г | руппах<br>32 |
| Как работать со всеми созданными политиками                                        | 34           |
| Как работать с новыми группами и пользователями                                    | 35           |
| Как работать с новым пользователем                                                 | 35           |
| Как работать с новой группой                                                       | 35           |
| Работа с личными политиками                                                        | 36           |
| Когда стоит назначать личные политики                                              | 37           |
| Как безопасно перевести пользователя с личной политики на групповую                | 37           |
| Как удалить (сбросить) личные политики                                             | 38           |
| Редактирование и удаление группы или политики                                      | 39           |
| Редактировать название группы                                                      | 39           |
| Удалить группу                                                                     | 39           |
| Редактировать название политики                                                    | 39           |
| Удалить политику                                                                   | 40           |
| Решение проблем                                                                    | 41           |
| Для некоторых пользователей из группы не работает политика                         | 41           |
| Не действует (или некорректно действует) личная политика                           | 41           |
| В приложении неправильно отображаются разделы и миниаппы                           | 42           |

#### Примечание

Чтобы подключить данную функциональность, обратитесь в техническую поддержку или к вашему персональному менеджеру.

Перед настройкой групповых политик в панели администратора разверните и настройте сервисы групповых политик в соответствии с инструкцией.

# Дополнительная документация

Развертывание и настройка сервисов групповых политик. — в документе описаны шаги для развертывания и включения сервисов следующих групповых политик:

- Политика доступности разделов меню VK Teams.
- Политика обязательных чатов и каналов VK Teams.
- Политика привилегий.

**Архитектура и описание системы** — в документе представлено описание сервисов групповых политик. Не является частью публичной документации, обратитесь к представителю VK Tech, чтобы ознакомиться с документом.

# Введение

**Групповые политики** — это специальные настройки, с помощью которых администратор может управлять разрешениями и доступами пользователей к определенной информации и функциональности. Например, администратор может:

- предоставить или ограничить доступы к разделам или миниаппам;
- разрешить или запретить определенные действия (писать личные сообщения директору);
- управлять составом участников чатов и каналов в мессенджере.

Для этого администратор:

- 1. Формирует группы пользователей.
- 2. Создает и настраивает политики.
- 3. Назначает политики группам пользователей.

# Приоритеты политик

Политика может быть назначена не только на группу, но и на конкретного пользователя (личная политика). Чтобы разрешения и запреты не конфликтовали между собой, политики применяются к пользователю в соответствии с приоритетом:

- Наивысший приоритет имеет личная политика.
- Если нет личной политики, действует политика группы, в которой состоит пользователь. Если пользователь состоит в нескольких группах, на него в сумме действуют все политики (разрешения и запреты) этих групп.
- Если не настроено ни личной, ни групповой политики, действует политика по умолчанию.

# Родительские и вложенные (дочерние) группы

Группы могут входить в другие группы, при этом на вложенную (дочернюю) группу действует политики родительской группы. Например, если группа «Младшие менеджеры» входит в группу «Все менеджеры», то на младших менеджеров будут действовать политики, назначенные на всех менеджеров. Формирование родительских и вложенных групп удобно в случаях, когда надо объединить несколько отделов под одной политикой, например добавить всех сотрудников компании в один общий чат.

#### Примечание

Политики вложенных (дочерних) групп не действуют на родительскую группу. Подробно эти случаи и влияние политик групп друг на друга разобраны в примерах ниже.

# Быстрый старт

# Шаг 1. Создайте группы пользователей

Сформируйте группы пользователей — в одну группу должны входить сотрудники, для которых предусмотрен одинаковый набор разрешений.

- 1. В меню панели администратора выберите **Пользователи** → **Группы пользователей** и кликните по кнопке **Создать**.
- 2. Введите название группы, например название подразделения.
- 3. Кликните по кнопке Создать внизу.

| 🗾 AdminPanel         | companydomen.ru 🔹                                                                                                    |                                                                                                    | Создать группу пользователей                                                                                                    | ×                                                                                                    |
|----------------------|----------------------------------------------------------------------------------------------------|----------------------------------------------------------------------------------------------------|----------------------------------------------------------------------------------------------------|----------------------------------------------------------------------------------------------------|
| 🙎 Пользователи 🗸 🔻   | Гоуппы пользователей                                                                                                    |                                                                                                    | Название *                                                                                                    |                                                                                                    |
| Список пользователей |                                                                                                    |                                                                                                    | Группа Аналитиков                                                                                                    |                                                                                                    |
| Группы пользователей | - + Создать                                                                                                    |                                                                                                    |                                                                                                    | 493                                                                                                    |
| 😫 Администраторы     | Название 🗘                                                                                                    | Пользователи 🗘                                                                                                    | Описание                                                                                                    | 400                                                                                                    |
| х Почта              |                                                                                                    |                                                                                                    | Добавьте описание                                                                                                    |                                                                                                    |
| Файдовое хранидище   |                                                                                                    |                                                                                                    |                                                                                                    | <b>1</b>                                                                                                    |
| Мессенджер           |                                                                                                    |                                                                                                    |                                                                                                    | 512                                                                                                    |
| Адресная книга       |                                                                                                    |                                                                                                    |                                                                                                    |                                                                                                    |
| Структура компании   |                                                                                                    |                                                                                                    |                                                                                                    |                                                                                                    |
| Ломен и сервер       |                                                                                                    |                                                                                                    |                                                                                                    |                                                                                                    |
| В Настройки          |                                                                                                    | У вас пока нет                                                                                                    |                                                                                                    |                                                                                                    |
| •                    |                                                                                                    | созданных групп пользовател                                                                                                    |                                                                                                    |                                                                                                    |
|                      |                                                                                                    |                                                                                                    | Создать Отмена                                                                                                    |                                                                                                    |
|                      | <ul> <li>АстипРапеля</li> <li>Пользователи</li> <li>Пользователи</li> <li>Список пользователей</li> <li>Группы пользователей</li> <li>Администраторы</li> <li>Администраторы</li> <li>Почта</li> <li>Файловое хранилище</li> <li>Файловое хранилище</li> <li>Мессенджер</li> <li>Адресная книга</li> <li>Структура компании</li> <li>Домен и сервер</li> <li>Настройки</li> </ul> | <ul> <li>Астрана</li> <li>Пользователи</li> <li>Пользователей</li> <li>Группы пользователей</li> <li>Администраторы</li> <li>Почта</li> <li>Файловое хранилище</li> <li>Мессенджер</li> <li>Адресная книга</li> <li>Структура компании</li> <li>Домен и сервер</li> <li>Настройки</li> </ul> | <ul> <li>Асплія Рапеі</li> <li>Пользователяй</li> <li>Слисок пользователяй</li> <li>Группы пользователяй</li> <li>Администраторы</li> <li>Администраторы</li> <li>Файловое хранилище</li> <li>Адресная книга</li> <li>Структура компании</li> <li>Домен и сервер</li> <li>Настройки</li> </ul> | AdminPanel ompanydomen.ru Cogatra trypnyn onnasoeareneй   I nonasoearenei Fynna nonasoeareneй   Tpyrna nonasoearenei - + Cogata   Admunucrparopal - + Cogata   Admunucrparopal Hassanue *   Adapecian kuura   Adapecian kuura   Adapecian k |

# Шаг 2. Добавьте пользователей в группы

Вы можете добавлять пользователей в группы двумя способами:

- Через интерфейс администратора например, если пользователей в группе немного.
- С помощью CSV-файла если нужно добавить сразу много пользователей.

#### Добавить пользователей в интерфейсе администратора

- 1. Кликните по кнопке напротив названия группы и выберите пункт Добавить пользователей.
- 2. В табе Пользователи выберите пользователей, которых надо добавить в группу.

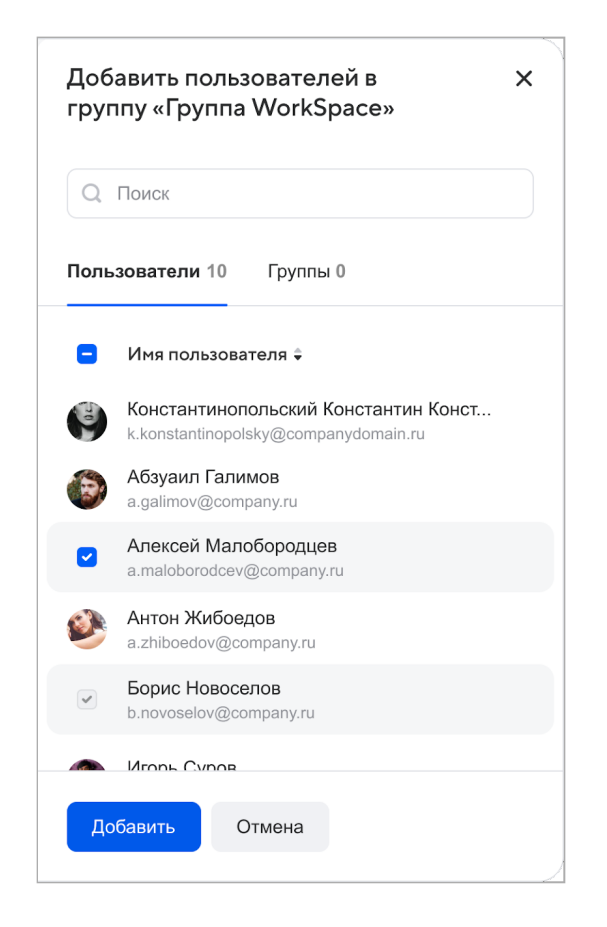

Уже добавленные пользователи помечаются в списках следующим образом:

| ~ | Борис Новоселов<br>b.novoselov@company.ru |
|---|-------------------------------------------|
|   |                                           |

#### Как еще можно найти и выбрать пользователей:

1. Рядом со строкой **Имя пользователя** предусмотрен чекбокс — он позволяет выбрать всех пользователей, которые подгрузились в список на данный момент.

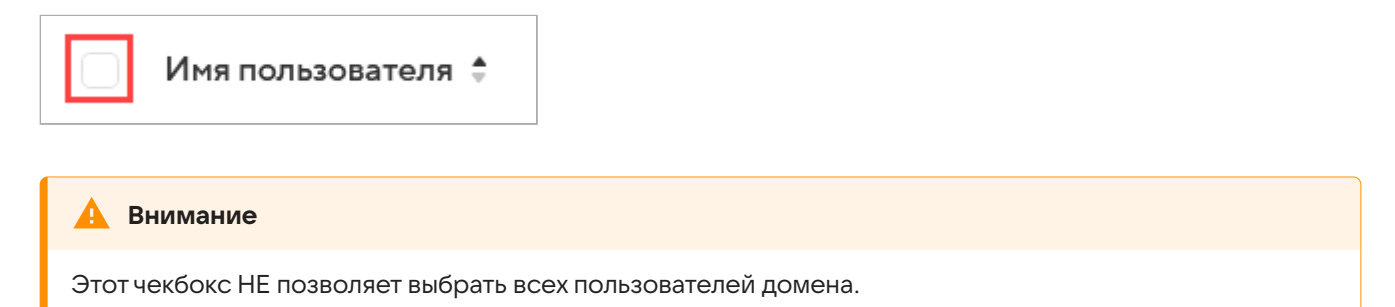

2. Если пользователь не отображается в списке на экране и вам неудобно искать его, прокручивая список, то воспользуйтесь строкой поиска.

# Добавить пользователей с помощью CSV-файла

Если в группу надо добавить сразу много пользователей, то вы можете загрузить их с помощью файла с расширением .csv. Создать файл можно в любой программе, работающей с таблицами, например MS Excel или Google Таблицы:

- 1. В первой строке и первой колонке пропишите название столбца: email:.
- 2. Добавьте почты пользователей, которые должны быть добавлены в группу.

|   | 1                        |  |
|---|--------------------------|--|
| 1 | email:                   |  |
| 2 | n.soloviev@my-domain.ru  |  |
| 3 | a.gruzdev@my-domain.ru   |  |
| 4 | a.kolomeets@my-domain.ru |  |
| 5 | d.trusenko@my-domain.ru  |  |
| 6 | a.voroobiev@my-domain.ru |  |
|   |                          |  |

#### Внимание

В таблице могут быть другие колонки, но все почты должны быть перечислены в первом столбце csvфайла.

После создания файла:

- 1. Вернитесь в панель администратора.
- 2. Кликните по кнопке напротив названия группы и выберите пункт Загрузить пользователей.
- 3. Выберите вид загрузки:
  - Добавление в список пользователи, добавленные ранее, не удаляются. Пользователи из файла, которых ранее не было в группе, добавляются в нее.
  - Обновление списка все пользователи, добавленные ранее, удаляются. Все пользователи из файла добавляются в группу.
- 4. Кликните по кнопке Выбрать файл и выберите csv-файл со списком пользователей.
- 5. Кликните по кнопке Загрузить.

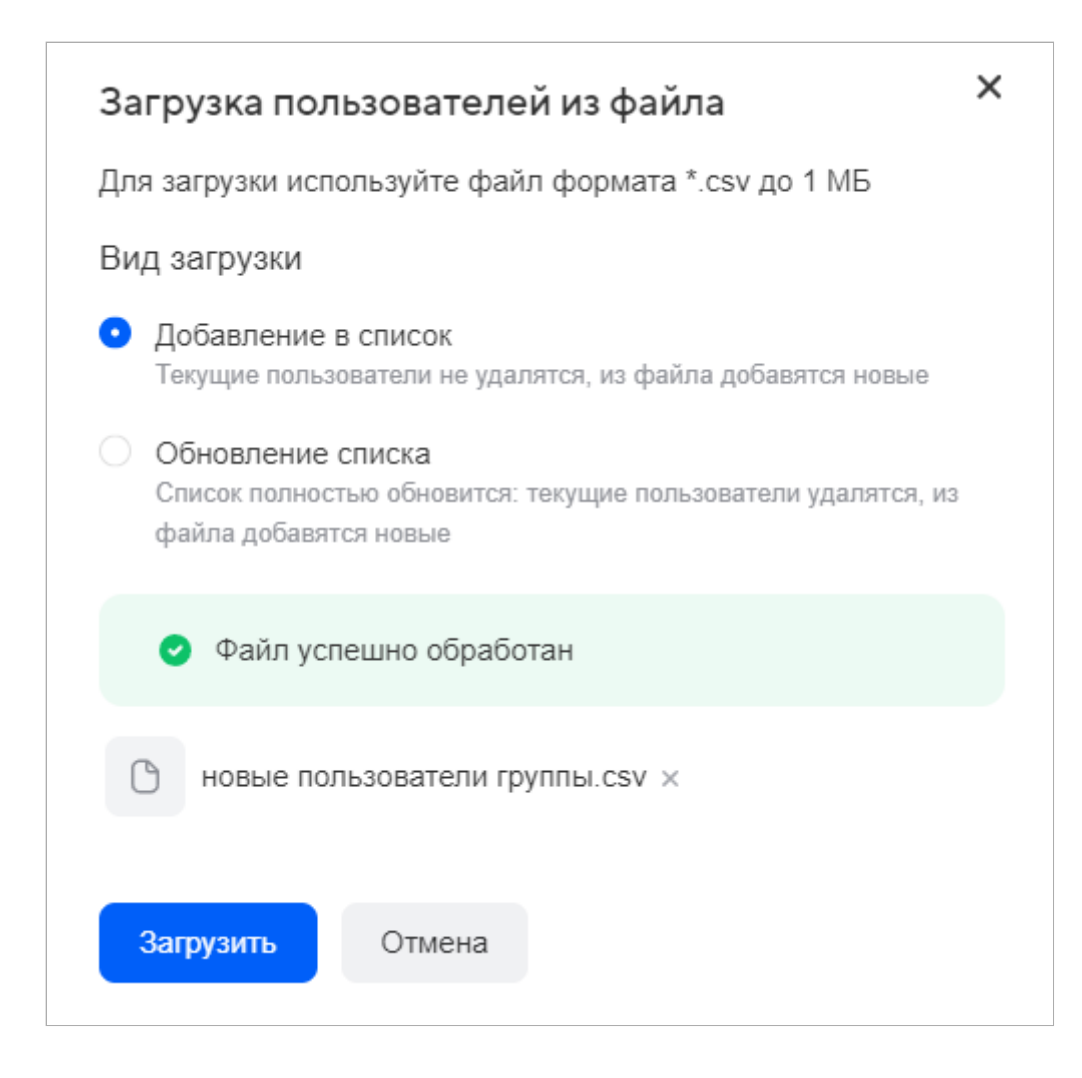

После завершения загрузки на вашу почту придет уведомление. Отчет о результатах импорта будет доступен по ссылке из письма.

#### Пример использования

Часто возникает потребность, чтобы все пользователи домена состояли в одной специальной группе. Чтобы упростить эту задачу, можно поступить следующим образом:

- 1. Перейдите в раздел Пользователи и кликните по кнопке Выгрузить пользователей в CSV.
- 2. Откройте файл и убедитесь, что столбец email: находится в первой колонке таблицы.
- 3. Вернитесь в панель администратора.
- 4. Кликните по кнопке напротив названия группы и выберите пункт Загрузить пользователей.
- 5. Поскольку в группе еще нет пользователей, то вы можете выбрать любой вид загрузки: **Добавление** в список или Обновление списка.
- 6. Кликните по кнопке Выбрать файл и выберите csv-файл со списком пользователей.
- 7. Кликните по кнопке Загрузить.

# Шаг 3. Сформируйте вложенные и родительские группы

Родительская группа — это группа, в которую входят другие группы: по принципу подчинения, специализации или на основе других параметров. Например, в организации может быть группа «Аналитики», в которую входит группа «Младшие аналитики». Тогда «Аналитики» — это **родительская группа**, а «Младшие аналитики» — это **вложенная группа**. Если вы создаете группу, которая должна быть родительской, то добавьте в неё вложенные группы:

- 1. Переключитесь на таб Группы и отметьте вложенные (дочерние) группы;
- 2. Выбрав все нужные группы, нажмите кнопку Добавить.

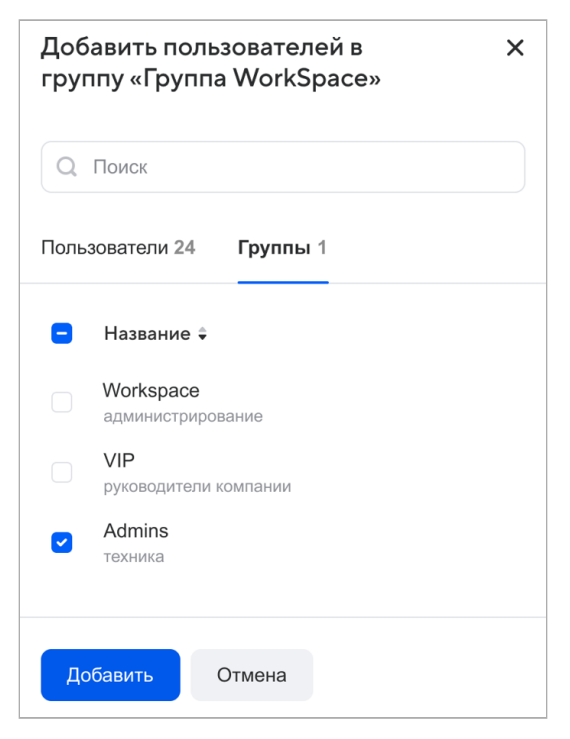

На вложенные группы будут действовать политики родительских групп. Одна группа может быть вложенной в несколько других групп. Тогда на неё будут действовать политики всех родительских групп.

#### Пример

В компании 100 сотрудников, которые работают в 10 отделах. Нужно добавить всех сотрудников компании в один общий чат. Конечно, можно создать группу «Общий чат» и добавить в неё 100 пользователей — каждого по отдельности. Но эффективнее будет создать 10 групп (для каждого отдела своя группа). Затем создать группу «Общий чат» добавить в неё эти 10 групп как вложенные. При таком подходе в дальнейшем будет удобно работать с этим группами — удалять бывших сотрудников и добавлять в них новых сотрудников, а в родительскую группу «Общий чат» даже не придется вмешиваться.

#### Примечание

Политики вложенных (дочерних) групп не действуют на родительскую группу. Подробно эти случаи и влияние политик групп друг на друга разобраны в примерах ниже.

# Шаг 4. Создайте политики

1. Перейдите в соответствующий раздел панели администратора:

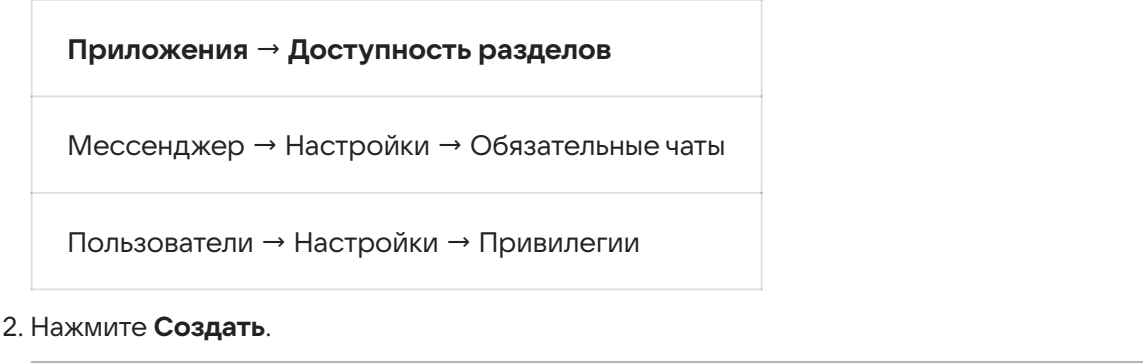

| Обязательные чаты 0 |          |                |
|---------------------|----------|----------------|
| 🗆 👻 🕂 Создать       |          | Q Поиск        |
| Название 🗘          | Группы 🗘 | Пользователи ≑ |

- 3. Введите название политики и нажмите Создать внизу.
- 4. Кликните по кнопке справа от названия политики и выберите пункт Настроить.

| Маркетинг<br>Продвижение и реализация идей, товаров и услуг | 0 групп | 0 пользователей |                    |  |
|-------------------------------------------------------------|---------|-----------------|--------------------|--|
|                                                             |         |                 | 🗹 Редактировать    |  |
|                                                             |         |                 | 🕄 Настроить        |  |
|                                                             |         |                 | <b>А</b> Назначить |  |
|                                                             |         |                 | 🛈 Удалить          |  |

#### Лримечание

Созданные политики выводятся на экран по алфавиту. Если политик много, то нужную можно найти с помощью поисковой строки — по названию или описанию.

5. Выполните настройки политики и нажмите **Готово**. Как настраивать и работать с конкретной политикой, см. в примерах ниже.

# Шаг 5. Назначьте политики группам пользователей

1. Кликните по кнопке — справа от названия политики и выберите пункт Назначить:

| Маркетинг<br>Продвижение и реализация идей, товаров и услуг | 0 групп | 0 пользователей |                 |
|-------------------------------------------------------------|---------|-----------------|-----------------|
|                                                             |         |                 | 🗹 Редактировать |
|                                                             |         |                 | 🕄 Настроить     |
|                                                             |         | ſ               | A Назначить     |
|                                                             |         |                 | 🛈 Удалить       |

2. На вкладке Группы выберите нужные группы и нажмите Готово.

#### 🖍 Примечание

Рядом с вкладкой **Группы** вы увидите вкладку **Пользователи** (предназначена для назначения политики конкретному пользователю). Не рекомендуем назначать политику отдельным пользователям; основной сценарий работы с политиками — это назначение политик группам, кроме специфических случаев. Подробнее см. в разделе «Работа с личными политиками».

Итог: политики начинают действовать сразу после нажатия кнопки Готово.

# Шаг 6. Убедитесь, что всё работает правильно

Проверка выполняется через профиль какого-нибудь пользователя из той группы, на которую вы сейчас настроили политику:

- 1. Перейдите в раздел Пользователи, затем в профиль пользователя, который состоит в нужной группе.
- 2. Посмотрите блок **Безопасность** → **Группы пользователя** и убедитесь, что пользователь состоит в правильных группах.
- 3. Найдите нужную политику политика **Привилегии** находится в блоке **Безопасность**, остальные политики в блоках **Мессенджер** и **Приложения**.
- 4. Убедитесь, что применяется политика нужного типа. Пометка об этом есть под названием политики («Групповая», «Личная» или «По умолчанию»). Если вы только что настраивали групповую политику, а указано «Личная» или «По умолчанию», значит есть ошибка.
- 5. Если пометка правильная, проверьте настройки политики. Кликните по 🛄 и выберите **Просмотр**.

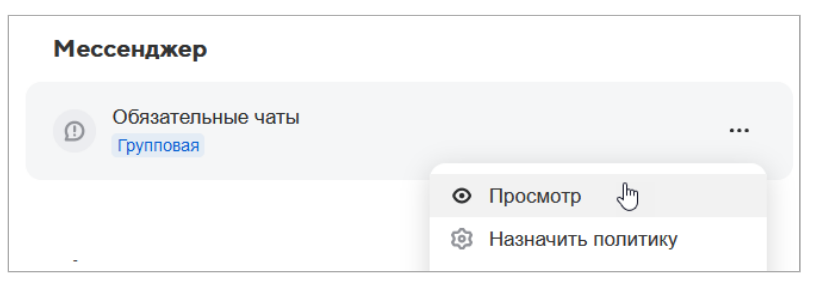

Справа откроется блок **Итоговая политика** с данными. Убедитесь, что всё соответствует ожиданиям. Во вкладке **Приоритеты** вы увидите какая политика действуют на пользователя: групповая, личная или политика по умолчанию.

Если что-то настроено некорректно, перейдите на страницу политики или группы и внесите корректировки.

#### 🛕 Внимание

Не исправляйте настройки в профиле пользователя, иначе вы создадите личную политику, и исправления не будут применены к группе! О работе с личными политиками см. в разделе разделе «Работа с личными политиками».

Во время проверки помните, что:

Если пользователь состоит в нескольких группах, на него в сумме действуют все политики, назначенные на эти группы. Например, он будет состоять в двух обязательных чатах, если состоит в двух группах, и на каждую из этих групп назначили по одному чату.

Кроме того, группы могут быть вложенными. На вложенную группу действует политика родительской группы. Например, если группа «Младшие менеджеры» входит в группу «Все менеджеры», то на младших менеджеров будут действовать политики, назначенные на всех менеджеров.

Ниже по тексту вы найдете наглядные примеры того, как работают приоритеты политик в тех или иных случаях.

# Как работать с политиками

# Политика доступности разделов меню VK Teams

#### 🖍 Примечание

Политика доступности разделов применяется только для версий клиентского приложения VK Teams 23.12 и выше. Проверьте версию приложения у пользователя и обновите её, если необходимо.

Разделы — это стандартные сервисы внутри приложения: Чаты, Звонки, Почта, Календарь, Задачи и миниаппы. По умолчанию разделы у пользователей отображаются в соответствии с настройками в конфигурации инсталляции.

С помощью групповых политик администратор может настроить:

- порядок, в котором будут идти разделы и миниаппы в интерфейсе пользователя.
- какие разделы и миниаппы показывать в интерфейсе пользователя, а какие спрятать.

Далее рассмотрим, как настроить порядок и отображение разделов и миниаппов у сотрудников отдела кадров в соответствии со скриншотом:

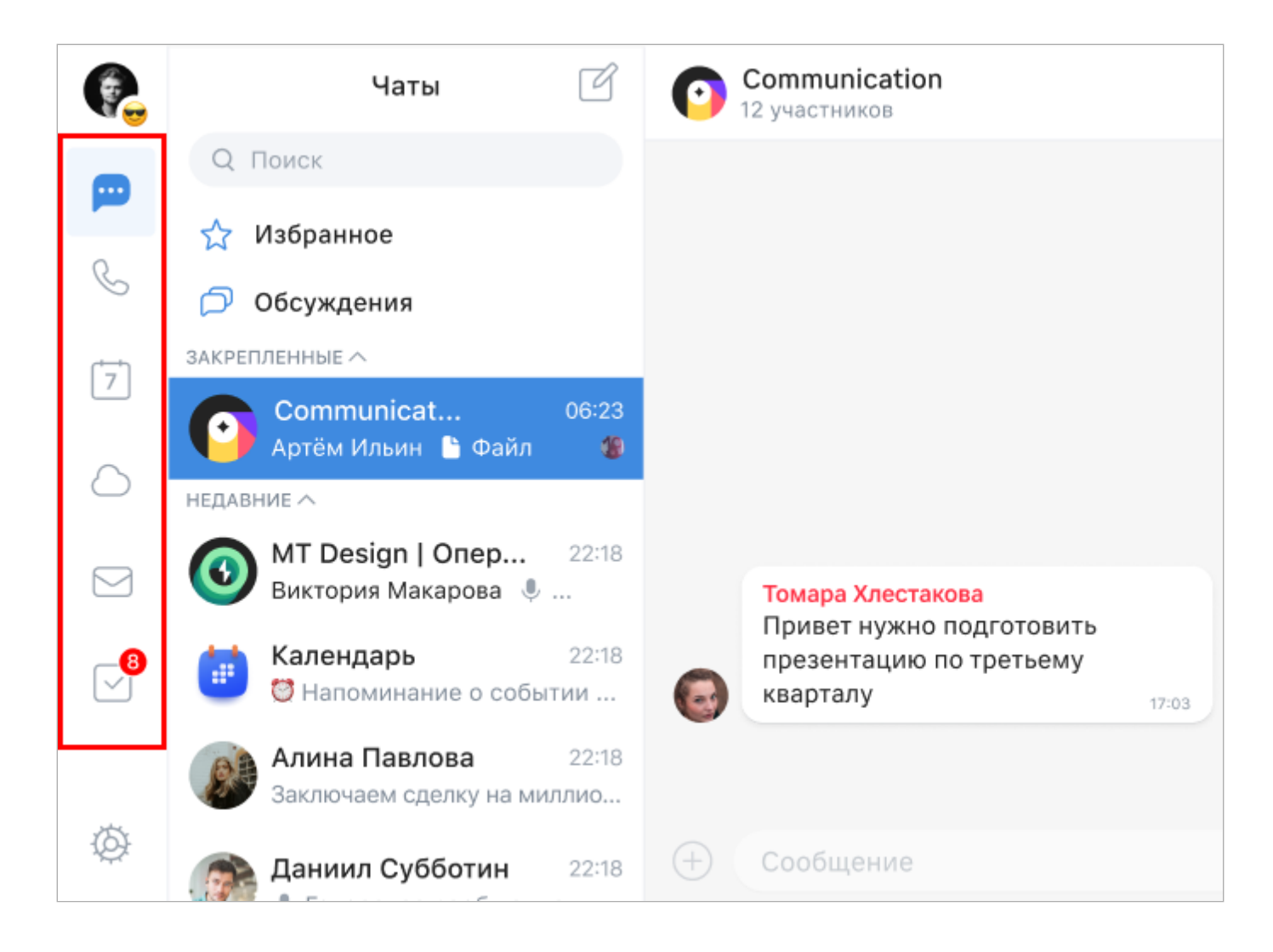

# Создайте политику

- 1. В меню панели администратора перейдите в раздел **Приложения** → **Доступность разделов** и кликните по кнопке **Создать**.
- 2. Введите название политики, например, название подразделения, для которого создается политика (Отдел кадров).
- 3. Кликните по кнопке Создать внизу.

| AdminPanel                                               | companydomen.ru 🔹                                                     |                                                      | Создать политику доступности       | ×           |
|----------------------------------------------------------|-----------------------------------------------------------------------|------------------------------------------------------|------------------------------------|-------------|
| <ul> <li>Пользователи</li> <li>Администраторы</li> </ul> | <b>Доступность разделов</b> О<br>Выберите разделы, которые будут отоб | бражаться в меню пользователя                        | Название •<br>НR-сервисы           |             |
| 🖾 Почта 🕨                                                | 🗖 🔸 Создать                                                           |                                                      |                                    | 4           |
| 🖿 Файловое хранилище 🕨                                   | Название 🗘                                                            | Группы 🗘                                             | Описание                           | 512         |
| Мессенджер                                               |                                                                       |                                                      | Планирование и отслеживание работы |             |
| Мини-аппы                                                |                                                                       |                                                      |                                    | <b>4</b> 68 |
| Доступность разделов                                     |                                                                       |                                                      |                                    |             |
| Адресная книга                                           |                                                                       |                                                      |                                    |             |
| 🕏 Структура компании 🕨                                   |                                                                       |                                                      |                                    |             |
| 🔅 Конфигурация 🕨                                         |                                                                       | Создайте политику доступности р<br>для пользователей |                                    |             |
|                                                          |                                                                       |                                                      | Создать Отмена                     |             |

4. Перейдите к настройке политики. Кликните по кнопке — справа от названия политики и выберите пункт **Настроить**.

| 🗾 AdminPanel                                          |     | companydomen.ru 🔹                                                           |                         |                    |
|-------------------------------------------------------|-----|-----------------------------------------------------------------------------|-------------------------|--------------------|
| <ul><li>Пользователи</li><li>Администраторы</li></ul> | •   | <b>Доступность разделов</b> 1<br>Выберите разделы, которые будут отображать | ъся в меню пользователя |                    |
| 💌 Почта                                               | •   | 🛛 🔹 🕂 Создать                                                               |                         | Q Поиск            |
| Файловое хранилище                                    | ə 🕨 | Название 🕯                                                                  | Группы 🚖                | Пользователи 🕯     |
| Мессенджер                                            | •   |                                                                             |                         |                    |
| В Приложения                                          | •   | НR-сервисы<br>Планирование и отслеживание работы                            | 0 групп                 | 0 пользователей    |
| Мини-аппы                                             |     |                                                                             |                         | 🖸 Редактировать    |
| Доступность раздел                                    | пов |                                                                             |                         | 😥 Настроить        |
| Адресная книга                                        | •   |                                                                             |                         | <b>А</b> Назначить |
| 🕏 Структура компании                                  | •   |                                                                             |                         | 🖞 Удалить          |
| 🕸 Конфигурация                                        | Þ   |                                                                             |                         |                    |

# Примечание Созданные политики выводятся на экран по алфавиту. Если политик много, то нужную можно найти с помощью поисковой строки — по названию или идентификатору.

# Выберите разделы и настройте их порядок

| 1.                                                       |  |
|----------------------------------------------------------|--|
| Чтобы настроить десктоп и веб-версию, кликните по кнопке |  |
| на <b>Выбрать</b> :                                      |  |

в верхнем блоке, затем нажмите

| Выбрать разделы политики<br>«HR-сервисы»                                     | ×    |
|------------------------------------------------------------------------------|------|
| Разделы десктоп- и веб-версий                                                |      |
| Выбранные сервисы будут о<br>пользователя супераппа в ле Выбр<br>сверху сниз | рать |

2. Выберите разделы и миниаппы, которые будут отображаться в десктоп- и веб-версии, затем кликните по кнопке **Выбрать**:

| ← В | ернуться                       | × |
|-----|--------------------------------|---|
| Выб | рать разделы десктопа и веба 2 |   |
| Q   | Поиск                          |   |
|     | Название 🕏                     |   |
| ~   | Чаты                           |   |
|     | Задачи                         |   |
|     | Календарь                      |   |
|     | Почта                          |   |
|     | Облако                         |   |
|     | Звонки                         |   |
|     | Оргструктура                   |   |
| Вь  | брать Отмена                   |   |

#### Примечание

Некоторые разделы являются обязательными и отображаются по умолчанию, их нельзя убрать (отжать галочку). Согласно настройкам на рисунке выше у пользователей будут отображаться разделы: Чаты (обязательный), Календарь, Задачи, Почта, Облако, Звонки (добавлены вручную).

3. Установите порядок отображения разделов и миниаппов с помощью перетаскивания (наведите

курсор на значок 💳 ). Порядок идет сверху вниз.

| Разделы десктоп- и веб-версий<br>Выбранные сервисы будут отображаться в интерфейсе<br>пользователя супераппа в левом навигационном баре<br>сверху сниз |   |   |  |
|----------------------------------------------------------------------------------------------------|---|---|--|
| Звонки                                                                                                    | × | ≡ |  |
| Календарь                                                                                                    | × | ≡ |  |
| Облако                                                                                                    | × | ≡ |  |
| Почта                                                                                                    | × | ≡ |  |
| Задачи                                                                                                    | × | ≡ |  |

#### Примечание

Некоторые разделы нельзя скрыть из интерфейса пользователя или переместить. Такие разделы не

имеют функции удаления (нет значка крестика) или функции перемещения (нет значка 💳 ).

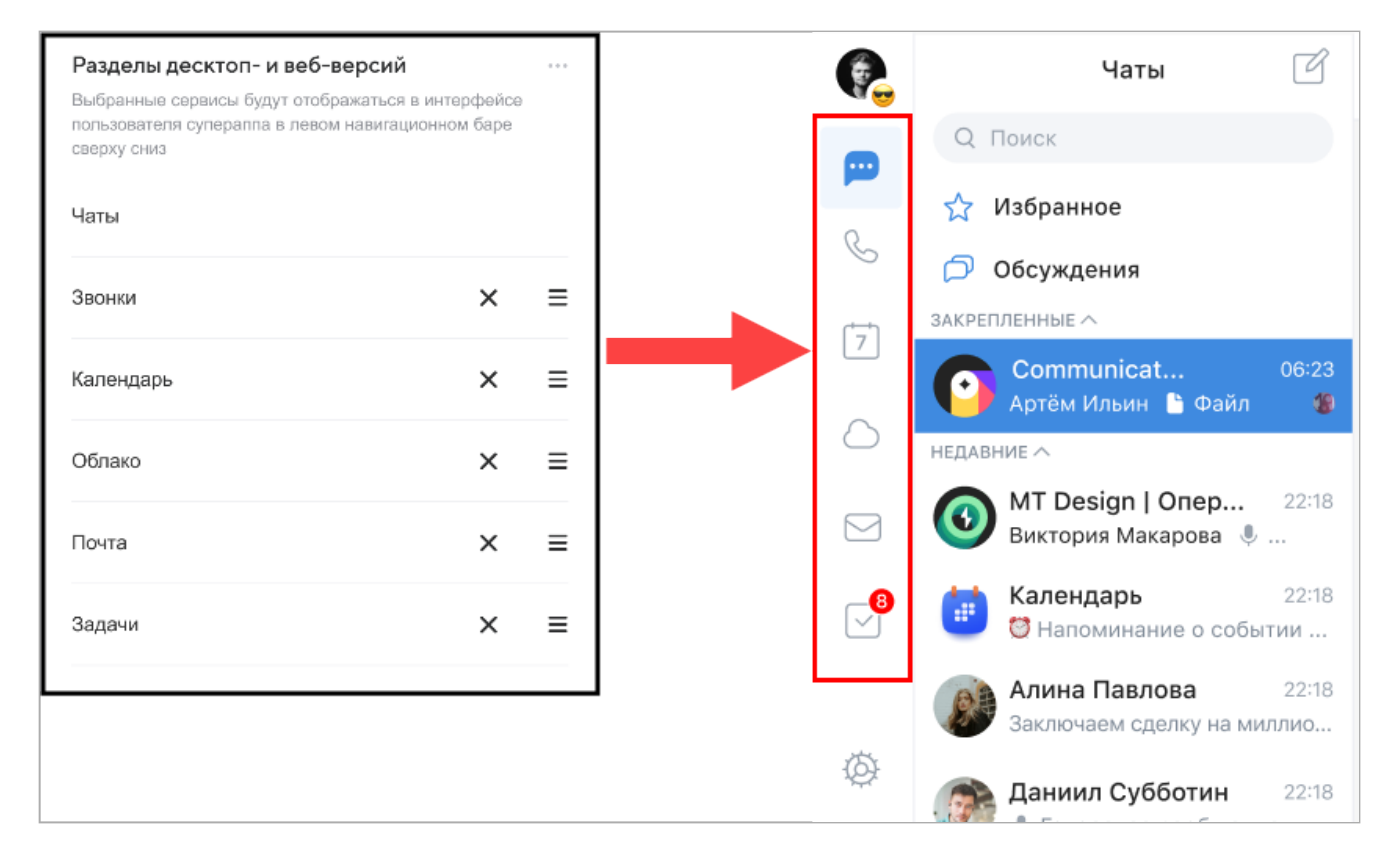

- 4. Повторите действия для настройки разделов в мобильной версии. Следует учесть, что в мобильном приложении, в нижней панели навигации, расположено максимум 6 разделов. При этом раздел Чаты и вспомогательный раздел Сервисы нельзя скрывать и передвигать.
- 5.

Кликните по кнопке

...

в блоке настройки мобильной версии, затем по кнопке Выбрать.

| Разделы мобильной в                                 | ерсии   |  |
|-----------------------------------------------------|---------|--|
| Выбранные сервисы будут<br>в интерфейсе пользовател | Выбрать |  |
| Сервисы                                             |         |  |
| Чаты                                                |         |  |

- 6. Выберите разделы и миниаппы, которые будут отображаться в мобильной версии, затем кликните по кнопке **Выбрать.**
- Установите порядок отображения разделов и миниаппов с помощью перетаскивания и по следующему принципу: самый верхний раздел в вашем списке будет самым правым в нижней панели мобильного приложения.

#### Примечание

В зависимости от настроек инсталляции может быть добавлен раздел Сервис, в который будут добавляться разделы, если их больше шести.

#### Назначьте политику

- 1. Кликните по кнопке справа от названия нужной политики и выберите пункт Назначить.
- 2. Выберите группы, на которые нужно назначить политику, и кликните по кнопке Готово.

| 🗾 AdminPanel                                                        | companydomen.ru 🔻                                                          |                  | Назначить политику Х                  |
|---------------------------------------------------------------------|----------------------------------------------------------------------------|------------------|---------------------------------------|
| И         Пользователи         •           И         Администраторы | Доступность разделов 2<br>Выберите разделы, которые будут отображаться в м | еню пользователя | доступности разделов «нк-<br>сервисы» |
| 🖾 Почта 🕨 🕨                                                         |                                                                            |                  | Группы 1 Пользователи 24              |
| <ul> <li>Файловое хранилище</li> <li>Мессенджер</li> </ul>          | Название 🗘                                                                 | Группы 🗘         | □ Название 🗘                          |
| 🚦 Приложения 🔻                                                      | НR-сервисы<br>Планирование и отслеживание работы                           | 1 группа         | Рекрутеры<br>найм сотрудников         |
| Мини-аппы                                                           | Маркетинг<br>Почтовые рассылки                                             | 0 групп          | VIP<br>руководители компании          |
| <ul> <li>Адресная книга</li> </ul>                                  |                                                                            |                  | Admins                                |
| 🕏 Структура компании 🕨                                              |                                                                            |                  |                                       |
| 🗘 Конфигурация 🕨                                                    |                                                                            |                  |                                       |
|                                                                     |                                                                            |                  | Готово Отмена                         |

**Итог:** политика начнет действовать сразу после нажатия кнопки **Готово**, то есть у пользователей обновится логика отображения разделов и миниаппов в приложении.

# Проверьте, что всё настроено правильно

Перевая проверка выполняется через профиль какого-нибудь пользователя из той группы, на которую вы сейчас настроили политику:

- 1. Перейдите в раздел **Пользователи**, затем в профиль пользователя, который состоит в нужной группе.
- 2. Посмотрите блок **Безопасность** → **Группы пользователя** и убедитесь, что пользователь состоит в правильных группах.
- 3. Посмотрите блок Приложения и убедитесь, что применяется политика нужного типа: групповая, личная или по умолчанию. Пометка об этом есть под названием политики («Групповая», «Личная» или «По умолчанию»). Если вы только что настраивали групповую политику, а указано «Личная» или «По умолчанию», значит есть ошибка.
- 4. Если пометка правильная, проверьте настройки политики. Кликните по 🛄 и выберите **Просмотр**.

| Приложения                       |                      |  |  |  |  |  |  |
|----------------------------------|----------------------|--|--|--|--|--|--|
| В Доступность разделов Групповая |                      |  |  |  |  |  |  |
|                                  | Просмотр<br>Просмотр |  |  |  |  |  |  |
|                                  | Назначить политику   |  |  |  |  |  |  |

Справа откроется блок «Итоговая политика» с данными. Убедитесь, что всё соответствует ожиданиям.

#### Внимание

Не исправляйте настройки в профиле пользователя, иначе вы создадите личную политику, и исправления не будут применены к группе! О работе с личными политиками см. в разделе разделе «Работа с личными политиками».

Вторая проверка выполняется через карточку группы, на которую вы настроили политику:

- 1. Перейдите в раздел Группы пользователей и найдите группу, на которую назначали политику.
- 2. Кликните по строке группы в списке.
- 3. Проверьте настройки политики. Кликните по \cdots и выберите **Просмотр**.

| <b>Марк</b><br>Группа | <b>КЕТИНГ</b><br>а пользователей               | 🕑 Редактировать                 | пользователей     | ователей …                                       |             |
|-----------------------|------------------------------------------------|---------------------------------|-------------------|--------------------------------------------------|-------------|
| Опі<br>Гру            | исание<br>лпа всех маркетологов компании       | Пользователи<br>О пользователей | Группы<br>0 групп |                                                  |             |
| Полит                 | тики                                           |                                 |                   |                                                  |             |
| Pb 1                  | Привилегии<br>Маркетологи                      |                                 |                   |                                                  |             |
| 1                     | Обязательные чаты<br>Реклама и продвижение     |                                 | L                 | <ul><li>Просмотр</li><li>Назначить пол</li></ul> | итику       |
| 8                     | Доступность разделов<br>Продвижение            |                                 |                   | Обросить поли                                    | чтику<br>•• |
|                       | Двухфакторная аутентификация<br>Все сотрудники |                                 |                   |                                                  |             |

Если что-то настроено некорректно, перейдите на страницу политики или группы и внесите корректировки.

# Как будут отображаться разделы у пользователя, который состоит в разных группах

#### Набор видимых разделов и миниаппов

У пользователя будут отображаться все разделы и миниаппы, которые настроены на группы, в которых он состоит. Например, пользователь состоит в группе Продажи и Маркетинг.

У группы Продажи настроены разделы: Чаты, Задачи, Звонки, Календарь.

У группы Маркетинг настроены разделы: Чаты, Задачи, Звонки, Контакты.

У пользователя, состоящего в обеих группах, будут отображаться разделы: Чаты, Задачи, Звонки, Календарь, Контакты.

#### Порядок разделов

Порядок разделов для такого пользователя будет определяться специальным алгоритмом (по каждому разделу рассчитывается его средняя позиция).

# Политика обязательных чатов и каналов

Обязательные чаты и каналы — это чаты и каналы, в которых пользователи должны состоять, например, потому что это канал с важными оповещениями для всех сотрудников.

По умолчанию у пользователей нет обязательных чатов и каналов. Администратор может сделать так, чтобы пользователи сразу добавлялись во все нужные чаты или каналы. Далее рассмотрим пример добавления пользователей группы «Маркетинг» в обязательные чаты «Продвижение продуктов» и «Новости компании».

# Создайте политику

- 1. Перейдите в раздел **Мессенджер** → **Настройки**.
- 2. Переключитесь на таб Обязательные чаты и кликните по кнопке Создать.

|          | AdminPanel                     |   | companydomen.ru •                                                                       |
|----------|--------------------------------|---|-----------------------------------------------------------------------------------------|
| <u>北</u> | Пользователи<br>Администраторы | • | Настройки<br>Профиль VIP-пользователи Безопасность Сеть Обязательные чаты Дополнительно |
|          | Почта<br>Файловое хранилище    | • | Обязательные чаты О                                                                     |
|          | Мессенджер                     | • | - + Создать Q. Поиск                                                                    |
|          | Аккаунты                       |   | Название 🗘 Группы 🗘 Вложенные группы 🗘                                                  |
|          | Чаты                           |   |                                                                                         |
|          | Статусы                        |   |                                                                                         |
|          | Настройки                      |   |                                                                                         |
| ::       | Приложения                     | Þ |                                                                                         |
| ٥        | Адресная книга                 | • |                                                                                         |
| \$       | Структура компании             | ۲ |                                                                                         |
| \$       | Конфигурация                   | Þ | Создайте политику обязательных групп<br>и каналов                                       |

3. Введите название политики, например название подразделения, для которого создается политика, и кликните по кнопке **Создать** внизу.

|          | AdminPanel                  |   | companydomen.ru •                                      | Создать политику обязательных<br>чатов            | ×               |
|----------|-----------------------------|---|--------------------------------------------------------|---------------------------------------------------|-----------------|
| <u>,</u> | Пользователи                | ۲ | Настройки                                              | Название *                                        |                 |
|          | Администраторы              |   | Профиль VIP-пользователи Безопасность Сеть Обязательнь | Маркетинг                                         |                 |
| ⊠        | Почта<br>Файловое хранилище | • | Обязательные чаты 0                                    | Описание                                          | <b>#</b><br>503 |
|          | Мессенджер                  | • | □ - + Создать                                          | Продвижение и реализация идей, товаров и<br>услуг |                 |
|          | Аккаунты                    |   | Название 🗘 Группы 🗘                                    |                                                   | 4               |
|          | Чаты                        |   |                                                        |                                                   | 493             |
|          | Статусы                     |   |                                                        |                                                   |                 |
|          | Настройки                   |   |                                                        |                                                   |                 |
| ::       | Приложения                  | • |                                                        |                                                   |                 |
|          | Адресная книга              | Þ |                                                        |                                                   |                 |
| \$       | Структура компании          | • |                                                        |                                                   |                 |
| \$       | Конфигурация                | ۲ | Создайте политику обязательны<br>и каналов             |                                                   |                 |
|          |                             |   |                                                        | Создать Отмена                                    |                 |

# Настройте политику

1. Кликните по кнопке — справа от названия политики и выберите пункт Настроить.

|    | AdminPanel                     |   | companydomen.ru 🔻                                    |                               |                     |
|----|--------------------------------|---|------------------------------------------------------|-------------------------------|---------------------|
|    | Пользователи<br>Администраторы | • | Настройки<br>Профиль VIP-пользователи Безопасность ( | Сеть <b>Обязательные чаты</b> | Дополнительно       |
| ×  | Почта<br>Файловое хранилище    | • | Обязательные чаты 1                                  |                               |                     |
|    | Мессенджер                     | • | - + Создать                                          |                               | Q Поиск             |
|    | Аккаунты                       |   | Название 🗘                                           | Группы 🗘                      | Пользователи 🗘      |
|    | Чаты                           |   | Маркетинг                                            | 0 50/55                       |                     |
|    | Статусы                        |   | Продвижение и реализация идей, товаров и услуг       | 0 ipyin                       | С Релактировать     |
|    | Настройки                      |   |                                                      |                               |                     |
| :: | Приложения                     | • |                                                      |                               | 103 Настроить       |
| 1  | Адресная книга                 | • |                                                      |                               | <u> В</u> Назначить |
| \$ | Структура компании             | ۲ |                                                      |                               | 🖞 Удалить           |
| ٥  | Конфигурация                   | Þ |                                                      |                               |                     |

2. Выберите чаты и каналы, в которые будут добавлены пользователи группы.

Можно воспользоваться строкой поиска и найти чат не только по названию, но и по идентификатору.

#### Примечание

Если вы не можете найти нужный чат, значит:

- чат перестал быть публичным;
- чат остался без создателя (создатель вышел из чата);
- в чате изменился создатель, и новый создатель из другого домена.

Такие чаты продолжают отображаться в списках, но без названия и картинки (только идентификатор). Чтобы решить проблему с таким чатом, обратитесь в поддержку, указав идентификатор чата.

Чтобы выбрать чат, кликните по картинке чата в списке.

| Q        | Поиск                                 |                 |
|----------|---------------------------------------|-----------------|
| ٥        | Название 🗘                            | Идентификатор 🗘 |
|          | Администраторы<br>Групповой чат       | 1780220901      |
| 3        | <b>Администраторы</b><br>Канал        | 2090117802      |
| <b>~</b> | <b>Продвижение продуктов</b><br>Канал | 2209011780      |
| 3        | <b>Разработчики</b><br>Канал          | 7802209011      |
|          | Новости компании<br>Групповой чат     | 9019010117      |
|          | Новости продуктов                     | 1780220901      |

3. Кликните по кнопке Выбрать.

#### Назначьте политику

- 1. Кликните по кнопке ... справа от названия политики и выберите пункт Назначить.
- 2. Выберите группы, на которые нужно назначить политику, и кликните по кнопке Готово.

|          | AdminPanel                     | С | companydomen.ru 🝷                                  |                         | Назначить политику                   | × |
|----------|--------------------------------|---|----------------------------------------------------|-------------------------|--------------------------------------|---|
| <u>생</u> | Пользователи<br>Администраторы | • | Настройки<br>Профиль VIP-пользователи Безопасность | Сеть <b>Обязательнь</b> | «Маркетинг»                          |   |
|          | Почта<br>Файловое хранилище    | • | Обязательные чаты 1                                |                         | Группы 1 Пользователи 24             |   |
|          | Мессенджер                     | • | - Н Создать                                        |                         | Название ÷                           |   |
|          | Аккаунты                       |   | Название 🗘                                         | Группы 🗘                | Маркетологи<br>продвижение продуктов |   |
|          | Чаты                           |   | Маркетинг                                          | Ο Γργππ                 | VIP                                  |   |
|          | Статусы                        |   | Продвижение и реализация идей, товаров и услуг     | o ipyini                | руководители компании                |   |
|          | Настройки                      |   |                                                    |                         | Admins                               |   |
| ::       | Приложения                     | • |                                                    |                         |                                      |   |
|          | Адресная книга                 | • |                                                    |                         |                                      |   |
| \$       | Структура компании             | • |                                                    |                         |                                      |   |
| ٥        | Конфигурация                   | ۲ |                                                    |                         |                                      |   |
|          |                                |   |                                                    |                         | Готово Отмена                        |   |

**Итог:** политика начнет действовать сразу после нажатия кнопки **Готово**, то есть пользователи будут добавлены в чаты или каналы. У пользователей эти чаты и каналы сразу отобразятся в разделе **Чаты**.

### Уведомление пользователей об изменениях политики

Пользователь получает уведомление в VK Teams, когда администратор:

- добавляет или удаляет чат из политики,
- назначает новую политику на пользователя или группу,
- удаляет политику или группу.

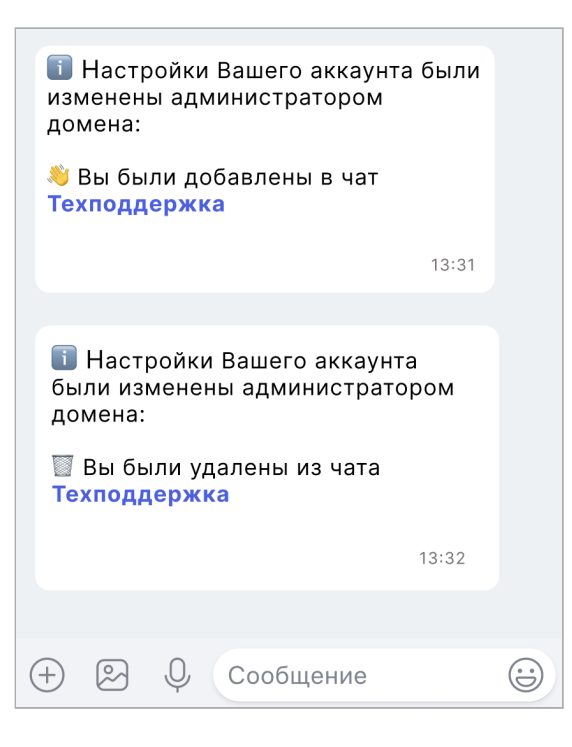

### Проверьте, что все настроено правильно

Первая проверка выполняется через профиль какого-нибудь пользователя из той группы, на которую вы сейчас настроили политику:

- 1. Перейдите в раздел **Пользователи**, затем в профиль пользователя, который состоит в нужной группе.
- 2. Посмотрите блок **Безопасность** → **Группы пользователя** и убедитесь, что пользователь состоит в правильных группах.
- 3. Посмотрите блок **Мессенджер** и убедитесь, что применяется политика нужного типа. Пометка об этом есть под названием политики («Групповая», «Личная» или «По умолчанию»). Если вы только что настраивали групповую политику, а указано «Личная» или «По умолчанию», значит есть ошибка.
- 4. Если пометка правильная, проверьте настройки политики. Кликните по \cdots и выберите **Просмотр**.

| Мессенджер                     |                      |  |  |  |  |  |  |
|--------------------------------|----------------------|--|--|--|--|--|--|
| Обязательные чаты<br>Групповая |                      |  |  |  |  |  |  |
|                                | 💿 Просмотр 🖑         |  |  |  |  |  |  |
| -                              | 😥 Назначить политику |  |  |  |  |  |  |

Справа откроется блок Итоговая политика с данными. Убедитесь, что всё соответствует ожиданиям.

#### 🛕 Внимание

Не исправляйте настройки в профиле пользователя, иначе вы создадите личную политику, и исправления не будут применены к группе! О работе с личными политиками см. в разделе разделе «Работа с личными политиками».

Вторая проверка выполняется через карточку группы, на которую вы настроили политику:

- 1. Перейдите в раздел Группы пользователей и найдите группу, на которую назначали политику.
- 2. Кликните по строке группы в списке.
- 3. Проверьте настройки политики. Кликните по \cdots и выберите **Просмотр**.

| Мар<br>Групг | ОКЕТИНГ<br>па пользователей                               | 🕑 Редактировать                 | <b>Ш</b> Загрузить пользователей                         |
|--------------|-----------------------------------------------------------|---------------------------------|----------------------------------------------------------|
| о<br>Г       | )писание<br>руппа всех маркетологов компании              | Пользователи<br>О пользователей | Группы<br>0 групп                                        |
| Пол          | Привилегии                                                |                                 |                                                          |
| ()           | Маркетологи<br>Обязательные чаты<br>Реклама и продвижение |                                 | <ul> <li>Просмотр</li> <li>Назначить политику</li> </ul> |
| ₿            | Доступность разделов<br>Продвижение                       |                                 | Сбросить политику                                        |
|              | Двухфакторная аутентификация<br>Все сотрудники            |                                 |                                                          |

Если что-то настроено некорректно, перейдите на страницу политики или группы и внесите корректировки.

# В какие чаты и каналы будет добавлен пользователь, если он

#### состоит в разных группах

Если пользователь состоит в нескольких группах, а на каждую группу назначен разный набор обязательных чатов и каналов, то он добавится во все чаты.

#### Пример1

Пользователь состоит в группах «Маркетинг» и «Продажи».

Для группы «Маркетинг» обязательные чаты: «Чат А», «Чат Б», «Чат В».

Для группы «Продажи» обязательные чаты: «Чат А», «Чат Б», «Чат IV».

Тогда пользователь будет автоматически добавлен во все чаты:

- «Чат А».
- «Чат Б».
- «Чат В».
- «Чат IV».

#### Пример 2

Есть следующая вложенность групп: «Маркетинг» → «Продажи» → «Аналитики» (аналитики входят в отдел продаж, а отдел продаж входит в подразделение маркетологов). На каждую группу были назначены следующие обязательные чаты:

|                   | «Маркетинг» | «Продажи»      | «Аналитики» |
|-------------------|-------------|----------------|-------------|
| Обязательные чаты | «Чат А»     | «Чат Б»«Чат В» | «Чат IV»    |

Пользователи группы «Маркетинг» будут добавлены только в «Чат А».

Пользователи группы «Продажи» будут добавлены в «Чат А», «Чат Б», «Чат В», потому что их группа входит в группу «Маркетинг» и «Чат А» нужен им тоже.

Пользователи группы «Аналитики» будут добавлены во все чаты — «Чат А»; «Чат Б»; «Чат В»; «Чат IV», потому что их группа входит в «Продажи» и «Маркетинг», и им нужны чаты родительских групп.

# Что будет, если удалить чат, политику или пользователя из группы

- При удалении политики пользователи будут удалены из чатов этой политики.
- При удалении пользователя из группы он будет удален из чатов этой группы.
- Если удаляете какой-то чат из политики, пользователи этой политики будут удалены из этого чата.

#### Примечание

Администратор не сможет повторно добавить этот чат в эту политику (в таком случае обратитесь в службу поддержки).

# Политика привилегий. Как ограничить доступ к привилегированным пользователям

По умолчанию все пользователи могут писать друг другу, звонить и добавлять в чаты и звонки. Администратор может настроить так, чтобы отдельным пользователям не могли писать или звонить другие пользователи. Например, защитить руководителей от нежелательных контактов.

Для этого в панели администратора предусмотрена политика «Привилегии» с уровнями:

- Обычный пользователь с таким уровнем не может писать, звонить, добавлять в чаты и звонки привилегированных пользователей. Может взаимодействовать с обычными и доверенными пользователями. Может отвечать привилегированным, если они начинают общение первыми.
- Доверенный пользователь может писать, звонить, добавлять в чаты и звонки пользователей с любым уровнем полномочий.
- Привилегированный пользователь может взаимодействовать с любыми пользователями, а его не могут беспокоить пользователи с уровнем **Обычный** (писать, звонить, добавлять в чаты и звонки).

Если на пользователя или группу не назначена политика, то по умолчанию они обладают уровнем Обычный.

### Создайте политику

- 1. В меню панели администратора перейдите в раздел **Пользователи** → **Настройки**.
- 2. Переключитесь на таб Привилегии и кликните по кнопке Создать.
- 3. Введите название политики и кликните по кнопке Создать.

| 🗾 AdminPanel                                                                                 | companydomen.ru 🔹                                                                    | Создать политику привилегий Х |
|----------------------------------------------------------------------------------------------|--------------------------------------------------------------------------------------|-------------------------------|
| <ul> <li>Пользователи</li> <li>Список пользователей</li> <li>Группы пользователей</li> </ul> | <ul> <li>Настройки</li> <li>Автоматическая блокировка</li> <li>Привилегии</li> </ul> | Название * Top Management     |
| Настройки                                                                                    | Привилегии О                                                                         | 503<br>Описание               |
| 🛓 Администраторы                                                                             | - + Создать                                                                          |                               |
| 🖂 Почта                                                                                      | •                                                                                    | 493                           |
| 🕒 Файловое хранилище                                                                         | •                                                                                    |                               |
| 🖳 Мессенджер                                                                                 | •                                                                                    |                               |
| 👪 Приложения                                                                                 | •                                                                                    |                               |
| Адресная книга                                                                               | •                                                                                    |                               |
| 📚 Структура компании                                                                         | •                                                                                    |                               |
| 🗘 Конфигурация                                                                               | • Создайте политику приви                                                            | лег                           |
|                                                                                              |                                                                                      | Создать Отмена                |

# Настройте политику

- 1. Кликните по кнопке справа от названия политики и выберите пункт Настроить.
- 2. Задайте уровень привилегий и кликните по кнопке Готово.

| 🗾 AdminPanel                                                   | companydomen.ru 🔻                                 |          | Настроить политику Х                                                                                                    |
|----------------------------------------------------------------|---------------------------------------------------|----------|----------------------------------------------------------------------------------------------------|
| Пользователи Список пользователей                              | Настройки<br>Автоматическая блокировка Привилегии |          | Привилении «тор мападеттеттс»<br>Уровень полномочий<br>Обычный — не позволяет писать, звонить, добавлять в чаты<br>и звонки привилегированных пользователей, но позволяет                                                   |
| Настройки<br>Настройки<br>Администраторы                       | Привилегии 1                                      |          | <ul> <li>взаимодеиствие с пользователями с обычным и доверенным<br/>уровнем полномочий.</li> <li>Доверенный — позволяет писать, звонить, добавлять в чаты<br/>и звонки пользователей с любым уровнем полномочий.</li> </ul> |
| <ul> <li>Почта</li> <li>Файловое хранилище</li> </ul>          | Название 🛊                                        | Группы 🗘 | Привилегированный — запрещает обычным пользователям<br>писать, звонить и добавлять в чаты и звонки<br>привилегированных пользователей и позволяет<br>взаимодействие с пользователями с любым уровнем<br>полномочий.         |
| <ul><li>Мессенджер</li><li>Приложения</li></ul>                | Top Management                                    | 0 групп  | Привилегированный 💌                                                                                                    |
| <ul> <li>Адресная книга</li> <li>Структура компании</li> </ul> |                                                   |          |                                                                                                    |
| 🗴 Конфигурация 🕨                                               |                                                   |          | Готово Отмена                                                                                                    |

# Назначьте политику

- 1. Кликните по кнопке справа от названия политики и выберите пункт Назначить.
- 2. Выберите группы, на которые нужно назначить политику, и кликните по кнопке Готово.

| 🗾 AdminPanel                                                   | companydomen.ru 🔹                         |          | Назначить политику X           |
|----------------------------------------------------------------|-------------------------------------------|----------|--------------------------------|
| <ul> <li>Пользователи</li> <li>Список пользователей</li> </ul> | Настройки<br>Автоматическая блокировка Пр | ивилегии | Q Поиск                        |
| Группы пользователеи                                           |                                           |          | Группы 1 Пользователи 24       |
| Настройки                                                      | Привилегии 1                              |          |                                |
| 🗳 Администраторы                                               | - + Создать                               |          | ■ Название ♀                   |
| 🖾 Почта 🕨                                                      | Название 🗘                                | Группы 🗘 | Рекрутеры<br>найм сотрудников  |
| 💼 Файловое хранилище 🕨                                         |                                           |          | ✓ VIР<br>руководители компании |
| Мессенджер                                                     | Top Management                            | 0 групп  | Admins                         |
| 👪 Приложения 🕨                                                 |                                           |          |                                |
| Адресная книга                                                 |                                           |          |                                |
| 🕏 Структура компании 🕨                                         |                                           |          |                                |
| 🔅 Конфигурация 🕨                                               |                                           |          |                                |
|                                                                |                                           |          | Готово Отмена                  |

**Итог:** политика начнет действовать сразу после нажатия кнопки **Готово**, то есть пользователям будет сразу присвоен нужный уровень привилегий.

Если у пользователя уровень изменился на **Привилегированный**, то на текущую переписку это никак не повлияет. Пользователи с уровнем **Обычный** смогут продолжать с ним переписку, поскольку она начата ранее. Однако другие пользователи с уровнем **Обычный** не смогут начать с ним переписку.

# Уведомление пользователей об изменениях политики

Пользователь получает уведомление в VK Teams, если администратор:

- изменяет уровень привилегий,
- назначает новую политику на пользователя или группу,
- удаляет политику или группу.

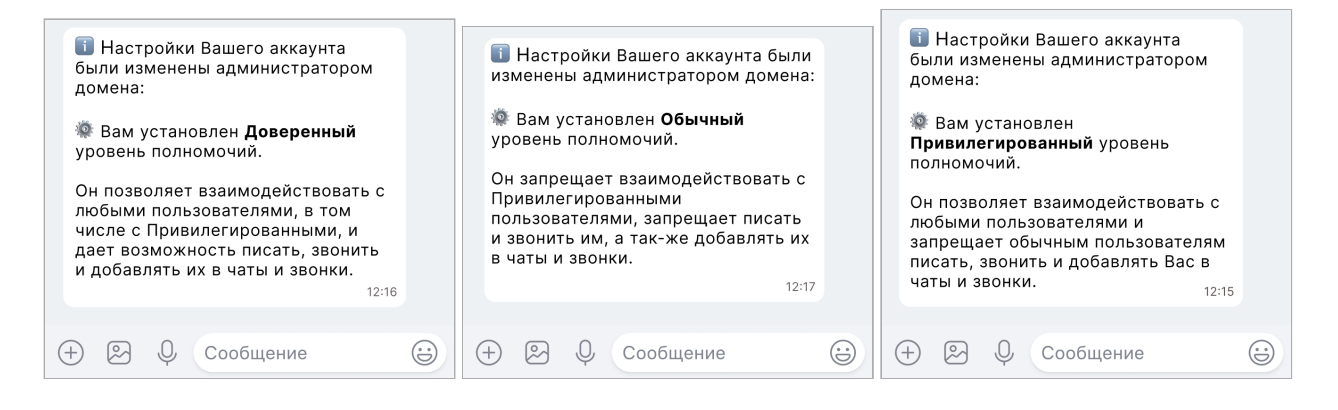

# Проверьте, что всё настроено правильно

Первая проверка выполняется через профиль какого-нибудь пользователя из той группы, на которую вы сейчас настроили политику:

- 1. Перейдите в раздел **Пользователи**, затем в профиль пользователя, который состоит в нужной группе.
- 2. Посмотрите блок **Безопасность** → **Группы пользователя** и убедитесь, что пользователь состоит в правильных группах.
- Посмотрите блок Безопасность → Привилегии и убедитесь, что применяется политика нужного типа. Пометка об этом есть под названием политики («Групповая», «Личная» или «По умолчанию»).
   Если вы только что настраивали групповую политику, а указано «Личная» или «По умолчанию», значит есть ошибка.
- 4. Проверьте настройки политики. Кликните по \cdots и выберите Просмотр.

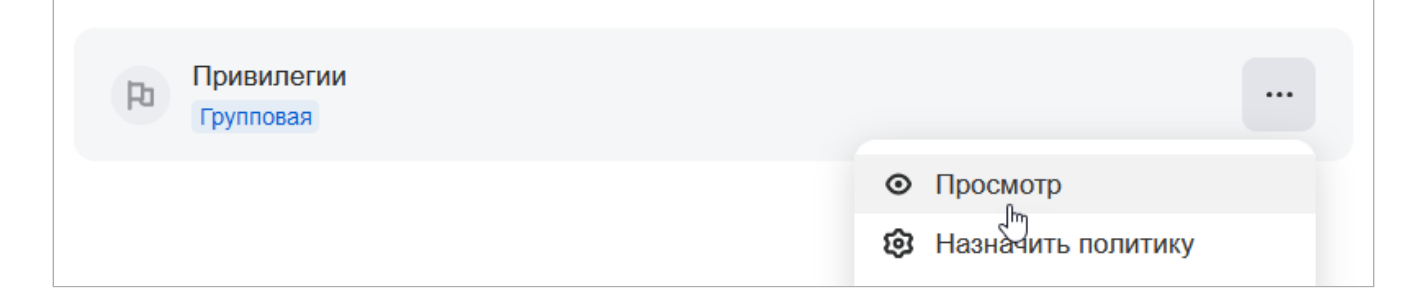

Справа откроется блок «Итоговая политика» с данными. Убедитесь, что всё соответствует ожиданиям.

#### Внимание

Не исправляйте настройки в профиле пользователя, иначе вы создадите личную политику, и исправления не будут применены к группе! О работе с личными политиками см. в разделе разделе «Работа с личными политиками».

Вторая проверка выполняется через карточку группы, на которую вы настроили политику:

- 1. Перейдите в раздел Группы пользователей и найдите группу, на которую назначали политику.
- 2. Кликните по строке группы в списке.
- 3. Проверьте настройки политики. Кликните по ... и выберите **Просмотр**.

| <b>Маркетинг</b><br>Группа пользователей                     | 🕑 Редактировать                              | Загрузить пользователей                                           |
|--------------------------------------------------------------|----------------------------------------------|-------------------------------------------------------------------|
| Описание<br>Группа всех маркетологов компании                | Пользователи<br><mark>0 пользователей</mark> | Группы<br>О групп                                                 |
| Политики                                                     |                                              |                                                                   |
| Обязательные чаты                                            |                                              | • Просмотр                                                        |
| Реклама и продвижение<br>Доступность разделов<br>Поляничение |                                              | <ul> <li>Назначить политику</li> <li>Сбросить политику</li> </ul> |
| Все сотрудники                                               |                                              |                                                                   |

Если что-то настроено некорректно, перейдите на страницу политики или группы и внесите корректировки.

# Какой уровень привилегий устанавливается, если пользователь состоит в нескольких группах

Устанавливается наиболее высокий уровень привилегий.

#### Пример1

Пользователь состоит в группе «Топ-менеджмент» с уровнем **Привилегированный** и в группе «Команда управления» с уровнем **Доверенный**. В результате пользователь получит уровень **Привилегированный**, так как это более высокий уровень.

#### Пример 2

Есть следующая вложенность групп: «Учредители» → «Управляющие». Если группе «Учредители» назначен уровень **Привилегированный**, то у пользователей группы «Управляющие» тоже будет уровень **Привилегированный**, даже если вручную задать этой группе уровень **Доверенный** или **Обычный**. Если вы хотите, чтобы у группы «Управляющие» не было уровня **Привилегированный**, она не должна быть вложенной в группу «Учредители».

Либо:

- 1. Назначьте группе «Учредители» уровень **Доверенный** или **Обычный**.
- 2. Выделите нужных пользователей в отдельную (дополнительную) группу и назначьте этой группе уровень **Привилегированный**.

# Как работать со всеми созданными политиками

Когда созданы все нужные политики, вы можете управлять группой и ее политиками из карточки группы. Здесь вы можете увидеть все политики, назначенные на группу, сбросить политику и назначить новую. Чтобы перейти в карточку группы, кликните по строке группы в общем списке раздела **Группы пользователей**.

| <b>Ларкетинг</b><br>руппа пользователей                                                                       | 🕑 Редактировать                 | 🛃 Загрузи         | ить пользователей                                                                   |
|----------------------------------------------------------------------------------------------------|---------------------------------|-------------------|-------------------------------------------------------------------------------------|
|                                                                                                    |                                 |                   | <b>А</b> Добавить                                                                   |
| Описание<br>Группа всех маркетологов компании                                                                 | Пользователи<br>0 пользователей | Группы<br>0 групп | 🖞 Удалить                                                                           |
| олитики                                                                                                    |                                 |                   |                                                                                     |
| а Привилегии<br>Маркетологи                                                                                   |                                 |                   |                                                                                     |
|                                                                                                    |                                 |                   |                                                                                     |
| Обязательные чаты<br>Реклама и продвижение                                                                    |                                 |                   | <ul> <li>Просмотр</li> <li>Назначить политику</li> </ul>                            |
| <ul> <li>Обязательные чаты<br/>Реклама и продвижение</li> <li>Доступность разделов<br/>Продвижение</li> </ul> |                                 |                   | <ul> <li>Просмотр</li> <li>Назначить политику</li> <li>Сбросить политику</li> </ul> |

# Как работать с новыми группами и

# пользователями

# Как работать с новым пользователем

Если вышел новый сотрудник, действуйте следующим образом:

- 1. Создайте нового пользователя в панели администратора.
- 2. Добавьте его в уже существующие группы для него автоматически начнут действовать нужные разрешения и запреты из этих групп.

Не нужно создавать для одного пользователя отдельную политику — кроме уникальных случаев. Такая личная политика будет самой приоритетной для пользователя, на него не будут действовать никакие групповые политики.

# Как работать с новой группой

Если все необходимые политики уже созданы, и вам нужно назначить их на новую группу, то вы можете сделать это в карточке группы:

- 1. Перейдите в раздел Группы пользователей.
- 2. Кликните по строке группы в списке.
- 3. Кликните по напротив политики и выберите Назначить политику.

| Маркетинг<br>Группа пользователей              | 🕑 Редактировать                 | <b>Ш</b> Загрузить пользователей                      |
|------------------------------------------------|---------------------------------|-------------------------------------------------------|
| Описание<br>Группа всех маркетологов компании  | Пользователи<br>0 пользователей | Группы<br><mark>О групп</mark>                        |
| Политики                                       |                                 |                                                       |
| Ра Привилегии<br>Маркетологи                   |                                 |                                                       |
| Обязательные чаты Реклама и продвижение        |                                 | <ul><li>Просмотр</li><li>Вазначить политику</li></ul> |
| Доступность разделов<br>Продвижение            |                                 | Сбросить политику                                     |
| Двухфакторная аутентификация<br>Все сотрудники |                                 |                                                       |

# Работа с личными политиками

Личная политика — это политика, назначенная на конкретного пользователя, а не группу.

#### 🛕 Внимание

Применять политику к конкретному пользователю рекомендуется только в исключительных случаях, так как она имеет наивысший приоритет. Если пользователь не является уникальным, просто добавьте его в группу с соответствующей политикой.

#### Если вышел новый сотрудник:

Добавьте пользователя в соответствующие группы. К нему начнут применяться политики этих групп.

Если пользователь пока один, но в дальнейшем появятся ещё (например, сейчас в отделе только один сотрудник):

Создайте группу и добавьте в неё этого пользователя, затем назначьте политику на группу с этим пользователем. Далее просто добавляйте в эту группу новых пользователей.

Если всё же необходимо назначить политику на конкретного пользователя:

- 1. Перейдите в раздел **Пользователи** и найдите пользователя, для которого нужно настроить политику.
- 2. Перейдите в соответствующий блок профиля пользователя:

| Доступность разделов и миниаппов        | Приложения → Доступность разделов |
|-----------------------------------------|-----------------------------------|
| Обязательные чаты                       | Мессенджер → Обязательные чаты    |
| Ограничение доступа к VIP-пользователям | Безопасность → Привилегии         |

3. Кликните по кнопке — и выберите пункт Назначить политику.

- 4. Выберите из списка политику, которую нужно назначить на пользователя.
- 5. Кликните по кнопке Готово.

#### Примечание

Личные политики можно назначать в разделе с конкретной политикой: на этапе назначения переключитесь на вкладку **Пользователи** и выберите пользователей на которых нужно назначить личную политику.

# Когда стоит назначать личные политики

Личные политики необходимы в случае, когда для конкретного пользователя та или иная настройка должна отличаться от настройки группы.

#### Пример

Все сотрудники департамента добавлены в группу. Весь департамент должен состоять в канале Новости компании кроме сотрудника Иванова.

- 1. Создайте личную политику для пользователя Иванов, в которую не будет включен канал **Новости** компании.
- 2. Перейдите в раздел Пользователи и найдите пользователя Иванова.
- 3. Перейдите в его профиль и назначьте личную политику в разделе **Мессенджер** → **Обязательные чаты**.
- 4. Создайте политику обязательных чатов и каналов для департамента, включите в нее канал **Новости** компании.
- 5. Назначьте эту политику на группу департамента.

# Как безопасно перевести пользователя с личной политики на групповую

Основное правило — сначала добавить пользователя в нужную группу с настроенной политикой, а потом удалить личную политику.

#### Пример

Для пользователя настроена личная политика с обязательным чатом. Вы хотите удалить личную политику и перевести пользователя в группу, в которой настроен этот обязательный чат.

- 1. Сначала добавьте его в группу, в которой настроен обязательный чат.
- 2. Только после этого можно удалить личную политику пользователя: сразу начнет действовать политика группы, но так как обязательный чат есть и в ней, пользователь не будет удален из чата и повторно добавлен.

#### Внимание

Если сделать наоборот (сначала удалить личную политику, а после этого добавить пользователя в группу), пользователь будет удален из чата, а потом будет повторно добавлен в чат.

# Как удалить (сбросить) личные политики

#### 🛕 Внимание

При сбросе личной политики на пользователя начинают действовать политики тех групп, в которых он состоит. Предварительно убедитесь, что групповые политики пользователя не помешают его текущей работе.

- 1. Перейдите в раздел Пользователи и найдите пользователя, для которого нужно настроить политику.
- 2. Перейдите в соответствующий блок профиля пользователя:

| Доступность разделов и миниаппов        | Приложения → Доступность разделов |
|-----------------------------------------|-----------------------------------|
| Обязательные чаты                       | Мессенджер → Обязательные чаты    |
| Ограничение доступа к VIP-пользователям | Безопасность → Привилегии         |

3. Кликните по кнопке ... и выберите пункт Сбросить личную политику.

4. Во всплывающем окне кликните по кнопке Сбросить.

# Редактирование и удаление группы или политики

# Редактировать название группы

- 1. Перейдите в раздел Пользователи -> Группы пользователей.
- 2. Кликните по кнопке напротив названия группы и выберите Редактировать.

# Удалить группу

- 1. Перейдите в раздел Пользователи -> Группы пользователей.
- 2. Кликните по кнопке напротив названия группы и выберите Удалить.

# Редактировать название политики

1. Перейдите в соответствующий раздел панели администратора:

| Доступность разделов и миниаппов            | Приложения → Доступность разделов             |
|---------------------------------------------|-----------------------------------------------|
| Обязательные чаты                           | Мессенджер → Настройки → Обязательные<br>чаты |
| Ограничение доступа к VIP-<br>пользователям | Пользователи → Настройки → Привилегии         |

2. Кликните по кнопке — и выберите пункт Редактировать.

# Удалить политику

#### 🛕 Внимание

При удалении политики удаляются все связи политики с группами и пользователями — политики перестанут действовать на пользователей. При этом устанавливается настройка по умолчанию или срабатывает политика от родительской группы или другой группы, в которой состоит пользователь.

#### 1. Перейдите в соответствующий раздел панели администратора:

| Доступность разделов и миниаппов            | Приложения → Доступность разделов             |
|---------------------------------------------|-----------------------------------------------|
| Обязательные чаты                           | Мессенджер → Настройки → Обязательные<br>чаты |
| Ограничение доступа к VIP-<br>пользователям | Пользователи → Настройки → Привилегии         |

2. Кликните по кнопке — и выберите пункт Удалить.

3. Кликните Удалить во всплывающем окне.

# Решение проблем

# Для некоторых пользователей из группы не работает политика

Убедитесь, что пользователь состоит в группе. Если это так, то проблема может возникать из-за того, что у пользователя настроены личные политики.

- 1. Перейдите в раздел Пользователи, затем в профиль нужного пользователя.
- 2. В блоке **Безопасность** → **Группы** убедитесь, что пользователь состоит в правильных группах.
- 3. Найдите блок с нужной политикой.
- 4. Убедитесь, что у политики указана пометка «Групповая». Если указана пометка «Личная», значит для пользователя создана личная политика она приоритетнее групповой. Необходимо внести корректировки (например, удалить личную политику).
- 5. Если пометка правильная, проверьте настройки самой политики. Например, пользователь может состоять в нескольких группах и на него может действовать политика родительской группы. Кликните по и выберите Просмотр. Справа откроется блок Итоговая политика. Проверьте данные.

# Не действует (или некорректно действует) личная политика

- 1. Перейдите в раздел Пользователи, затем в профиль нужного пользователя.
- 2. Найдите нужную политику.
- 3. Убедитесь, что у политики указана пометка «Личная». Если указана другая пометка («Групповая» или «По умолчанию»), значит для пользователя не настроена личная политика и вы можете сразу её настроить.
- 4. Если пометка правильная, проверьте настройки политики. Кликните по и выберите **Просмотр**. Справа откроется блок **Итоговая политика**. Проверьте данные.

# В приложении неправильно отображаются разделы и миниаппы

Возможна одна из причин:

- У пользователя не обновлено приложение. Политика доступности разделов применяется только на версию VK Teams 23.12 и выше. Проверьте версию приложения у пользователя и обновите её, если необходимо.
- Пользователь состоит в нескольких группах, с разными политиками отображения разделов и миниаппов. В этом случае на экран может выводится максимальное количество разделов и миниаппов, а порядок вывода может определяться специальным алгоритмом. Подробнее см. в разделе Как будут отображаться разделы у пользователя, который состоит в разных группах.
- У пользователя назначена личная политика, поэтому групповая политика не работает и отображаются не те разделы и миниаппы.

💄 Технический писатель: Белова Ирина

🕓 13 мая 2025 г.